# RBBCSC

## Yealink<sup>®</sup> SIP T43U IP Desktop Telephone

## **Quick Start Guide**

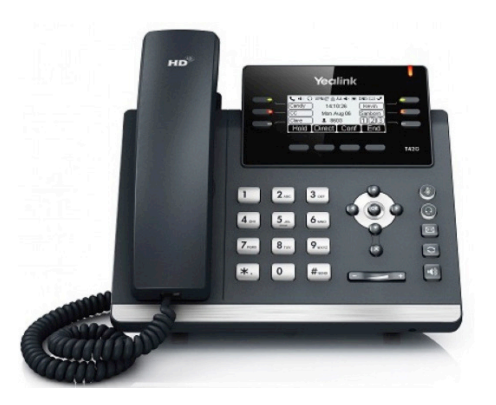

This guide covers the basic features and operation of the Yealink  $^{\circ}$  SIP T43U IP Desktop telephone.

## **Phone Screens**

The **Home/Idle** LCD screen is the default view for the phones.

The 2.7" display screen is surrounced by softkeys that perform specific functions:

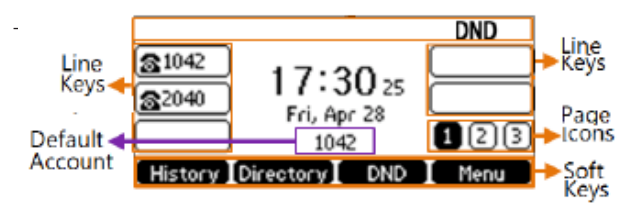

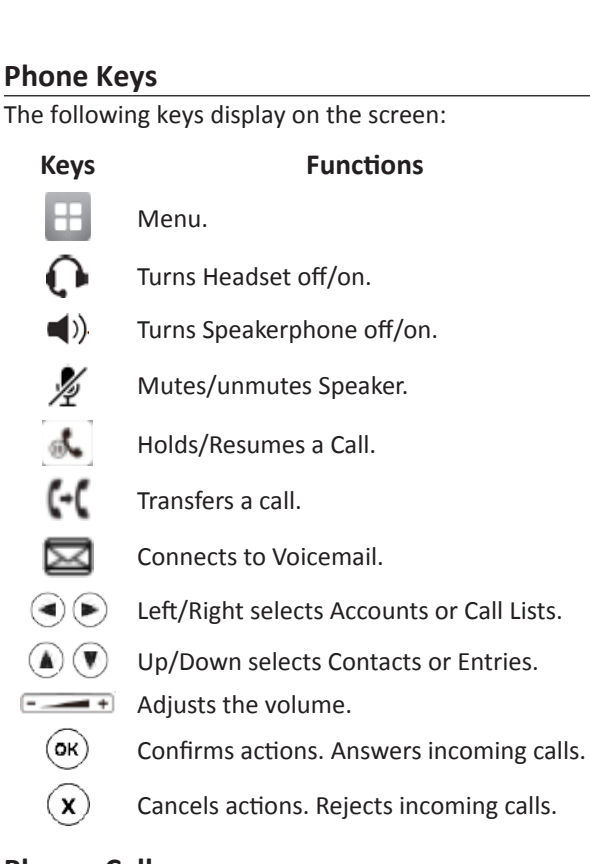

## Place a Call

Only one call can be Active at any time.

#### To place a call, do one of the following:

- Use the handset, headset or speakerphone, **first**. Enter the phone number and **Send**.
- Enter the phone number and **Send**. Use the handset, headset or speakerphone.
- Select a Contact from a call list and **Send**.

## To place a new call during an Active call, do *one* of the following:

- Press a **Line** key. The Active call is placed on Hold. Enter a phone number and **Send**.
- Press Hold to place the Active call on Hold. Press NewCall. Enter a number and Send.

## Redial a Call

Redial options include:

- Redial the last dialed number: press Redial twice.
- Redial a previously dialed number: press **Redial** once to enter **Placed Calls** list. Use the up/down arrows to select the number and **Redial** or **Send**.

## Answer a Call

Use the handset, headset or speakerphone. To answer a new call while on an Active call, press **Answer**. The current call is placed on **Hold**.

## End a Call

To end an Active call, replace the handset, press the headset or speakerphone key or End Call.

To end a **Held** call, navigate to the call and press **Resume** > **End Call**.

## Hold and Resume a Call

When a call is placed on **Hold**, it is "parked" and caller is unable to communicate with others on the line. Multiple calls can be on **Hold**.

During an Active call, select **Hold**. To resume, select the Held call and press **Resume**.

## Forward a Call

#### To manually Forward incoming calls:

- While the phone is ringing, press **FWD**.
- Enter a phone number and Send.

## To automatically Forward all calls:

- Select Menu>Features>Call Forward. Select a Line, if available.
- Select a **Forwarding Type** (Always, Busy, No Answer). If No Answer is selected, enter the number of rings or ring time before the call is forwarded.
- Enter a forwarding number and Save.

## To disable call forwarding:

- Select Menu>Features>Call Forward and a Line, if multiple Lines.
- Select a Forwarding Type > Enter > Disable > Save.

## Forward a Call with Find Me / Follow Me:

Set up Find Me / Follow Me in <u>Application Framework</u> or the <u>portal</u> to forward calls, using the linked instructions.

## Transfer a Call

Transfer a call as follows:

- Blind (automatic) Press **Transfer**. Enter a number or select a Contact and **Trans**.
- Attended (introduction) Press **Transfer**. Enter a number or select a Contact and **Send**. Press **Transfer** after the Contact answers.

#### Park a Call

If available on your system, **Park** is used to place an Active call on Hold at one extension and pick it up at a different extension using **one** of the following methods:

#### Softkey method:

- 1. To **Park** an Active call, press the **Park** soft key.
- 2. To **Retrieve** a parked call, press the appropriate Line or key.

#### Code method:

- 1. While on an Active call, enter the appropriate **Park** code, e.g., 7000.
- 2. Press Transfer. The call is Parked.
- 3. From any local extension, dial the **Retrieval** code, e.g., 7001, to retrieve the call.

## Do Not Disturb (DND)

When **Do Not Disturb** is enabled, the phone does not ring, and calls follow the next step in the extension's Find Me/Follow Me rule.

#### To enable/disable Do Not Disturb, press DND.

## **Call History**

The **History** list holds up to 100 entries and includes missed, received and placed calls. Icons indicate Placed, Received, Missed or Forwarded calls. Press the left/right arrow keys to switch among call lists.

- 1. Press **History** when phone is idle and arrow up/ down to scroll through the list.
- 2. Select an entry from the list, and select:
  - Send to call the entry.
  - **Delete** to remove the entry from the list.
  - **Option** > **Detail** to view the entry information.
  - Option > Add to Contacts to add to Contacts.

#### **Contact Directory**

**Note:** Personal Contacts may be lost when firmware is updated.

#### To Add a Contact:

- 1. Navigate to **Directory > Add**.
- 2. Enter the Contact information and Add.

#### To Edit a Contact:

- 1. Navigate to **Directory**.
- 2. Select a Contact and **Option > Detail**.
- 3. Edit information and Save.

| onforence  | Calle |
|------------|-------|
| Jonnerence | Calls |

The phone supports up to three parties (including yourself) in a conference call.

#### To initiate a Conference Call with two Contacts:

- 1. Enter a phone number or use a Directory or call list to call a Contact.
- 2. After the call connects, select **Conference**.
- 3. Call the next Contact and select Conference or Send.
- 4. After the call connects, select **Conference** again.

To join an Active call and a Held call, press Conf.

#### To disconnect the call, press End Call.

#### Manage Conference Call options:

- Select Hold to hold all Conference participants.
- Select **Resume** to enable all participants to hear the audio of everyone on the call.
- Select **Split** to end the conference and place the two participants on Hold in two separate calls.
- Press **Mute** to mute the conference call. All other participants can hear each other, but not you.

#### To Manage individual participants:

Press **Manage** to select the desired party, and press:

- FarMute to mute the party. The muted party can hear everyone, but no one can hear the muted party.
- **Remove** to remove the party from the call.
- New Call to place a new call.
- Back to return to the previous screen.
- End Call to disconnect the conference call.

## **Record a Call**

If available, you can record calls by pressing a configured **Record** key on the phone.

Options to Record calls:

- During an Active call, press the **Record** or **URL** key. "Recording in progress" displays in the status bar.
- End recording Press the **Record** or **URL** key again.
- Pause recording Select Pause. Resume to resume.
- Play recording Dial an access code.

## Voicemail

To retrieve Voicemails, press **Message > Connect** or **Connect**, depending on the phone model and follow the prompts. **Default passcode is 001122**.

## **Ring Tones**

To change the incoming call **Ring Tone** while the phone is idle:

- 1. Press Menu>Settings>Basic Settings>Sound>Ring Tones.
- 2. Press the up/down arrows to select **Common** or the required account/line.
- 3. Select a ring tone and **Save**.

#### **Mute Microphone**

To enable/disable the phone's microphone, press **Mute**.

## Adjust Volume

Press **Volume** up/down during a call to change Active call volume, or when the phone is idle or ringing to change ringer volume.

## **Speed Dial**

**If available,** use **Speed Dial** for frequently used or hard to remember numbers by assigning a phone number to a digit key. Contact a site administrator to determine which options may be available to set up **Speed Dial**:

- The phone's menus or soft keys.
- The portal (Individual Phone Settings).
- Application Framework (Phone Settings).

#### To place a call using Speed Dial:

• Long-press the appropriate preset **Speed Dial** key